## Testeando las aplicaciones (GXtest)

A medida que vamos haciendo crecer nuestra aplicación para la agencia de viajes, hemos ido agregando funcionalidades y haciendo modificaciones a cosas que habíamos implementado antes.

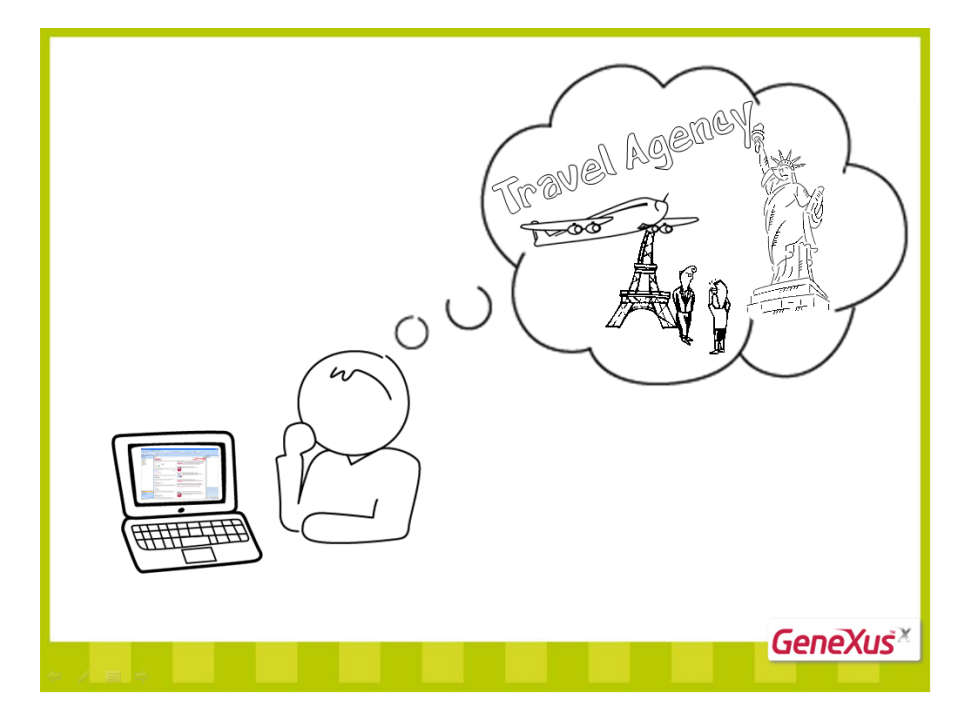

Sin embargo, algo que hemos omitido es volver a probar toda la aplicación luego de hacer un cambio, para asegurarnos que lo que ya teníamos funcionando, se siga comportando correctamente.

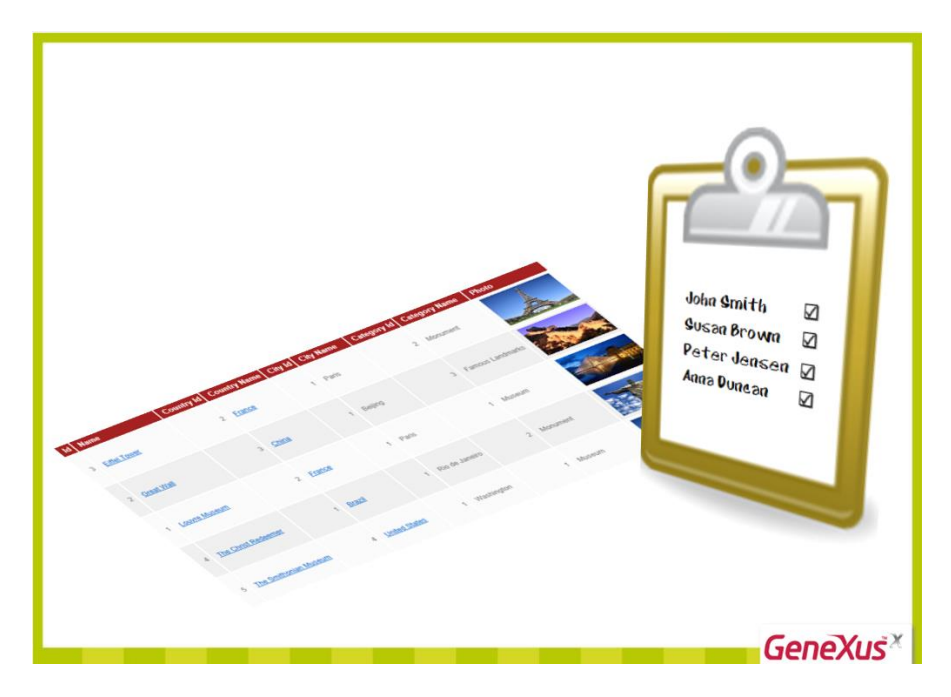

Este tipo de tarea puede volverse muy tediosa, si la aplicación crece mucho, ya que cada vez serán más las cosas a probar y sobre todo, repetir pruebas de cosas ya probadas, si bien es necesario, es bastante aburrido.

GeneXus nos ayuda en la automatización de estos test, mediante su herramienta GXtest.

Page

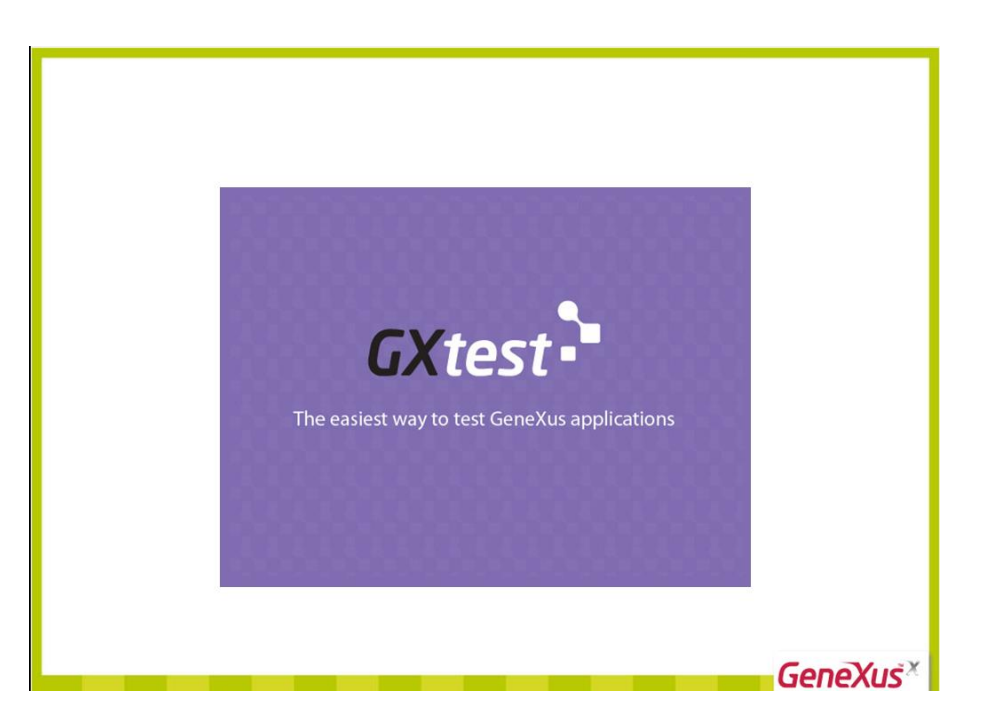

GXtest nos permite grabar secuencias de operaciones para probar nuestras pantallas y luego los test se reproducen automáticamente como si fuera una persona que está ingresando datos y verificando que el sistema sigue funcionando correctamente.

Veamos un ejemplo....

Supongamos que queremos corroborar que el descuento de un vuelo se calcule correctamente. Si abrimos la transacción Flight, vemos que habíamos definido el atributo FlightFinalPrice con la siguiente fórmula...

| ile Edit View Layout Insert                                    | Build Knowler | dge Manager Window Tools Extensi                                                                                                    | ions Help                                  |                             |                               |                          |             |                                                                                                    |
|----------------------------------------------------------------|---------------|----------------------------------------------------------------------------------------------------|--------------------------------------------|-----------------------------|-------------------------------|--------------------------|-------------|----------------------------------------------------------------------------------------------------|
| 9 1 L L L L I I I I I I I I I I I I I I I                      | 12 . 8 8      | 🗄 🚵 🕨 Release 🔷 🖉                                                                                                    |                                            |                             |                               |                          |             |                                                                                                    |
| (nowledge Base Navigator                                       | 4 ×           | & Diagram7 x . Customer                                                                                                    | × Elight ×                                 | Attraction X                | Ravigation View               | ₹ 4                      | Properties  |                                                                                                    |
| older View                                                     |               | Name                                                                                                    | Type                                       | Description                 | Formula                       | Nullable                 | T 🔡 ĝ↓ Filt | er                                                                                                    |
| Quick Access                                                   |               | S. EightDepartureCityId                                                                                                    | Id                                         | Elight Departure            |                               | No                       | - Attribute | : ElightEinalPrice                                                                                                    |
| direct receipt                                                 |               | S, FightDepartureCityName                                                                                                    | Name                                       | Flight Departure            |                               |                          | Name        | FlightFinalPrice                                                                                                    |
| TravelAgency                                                   |               | S. FlightérrivalCountryId                                                                                                    | Id                                         | Flight Arrival Co           |                               | No                       | Description | 1 Flight Final Price                                                                                                    |
| Main Programs                                                  |               | S, FlightárrivalCountryName                                                                                                    | Name                                       | Flight Arrival Co           |                               |                          | Title       | Flight Final Price                                                                                                    |
| Decis                                                          |               | S ElightArrivalCituId                                                                                                    | Tel                                        | Elight Arrival Cit          |                               | No                       | Column titl | e Flight Final Price                                                                                                    |
| Eller                                                          |               | S. ElektArrivaCityIo                                                                                                    | Nama                                       | Elight Arrival Cit          |                               | 10                       | Contextua   | Title Final Price                                                                                                    |
| La nos                                                         |               | FightDrise                                                                                                    | Drice                                      | Flight Drive                |                               | Ne                       | Formula     | FlightPrice*(1-AirlineDiscoun                                                                                                    |
| Tables                                                         |               | Prignerice     Statutioner ant Descentance                                                                                                    | Price                                      | Flight Discount             |                               | Ne                       | Class       | Attribute                                                                                                    |
| Customization                                                  |               | PigntuscountPercentage                                                                                                    | reicentage                                 | right Discount              | chalan and and an an          | NO.                      | - Type De   | efinition                                                                                                    |
| _                                                              |               | / Pigno-InalPrice                                                                                                    | Price                                      | Flight Final Price          | FightPrice"(1-AnineDiscountPe | f 😬                      | Superty     | pe                                                                                                    |
|                                                                |               | Arineld                                                                                                    | 10                                         | Airline Id                  |                               | Yes =                    | Based o     | n Price                                                                                                    |
|                                                                | _             | AirlineName                                                                                                    | Name                                       | Airline Name                |                               |                          | Oata To     | V Numeric                                                                                                    |
|                                                                | Formula Edit  | or                                                                                                    |                                            | and the second              |                               |                          |             | 10                                                                                                    |
|                                                                | Flig          |                                                                                                    |                                            |                             |                               |                          |             |                                                                                                    |
|                                                                | Fligh         | htPrice (1-Airlinebiscount)                                                                                                    | Percentage/100)<br>Percentage/100)         | IF AirlineDis<br>OTHERWISE; | scountPercentage >= 1         | FlightDiscountPerd       | entage;     | False                                                                                                    |
|                                                                | Flig          | ttride* (1-Affineussount)<br>ttrid <u>e</u> * (1-FlightDiscount)                                                                                                    | Percentage/100)<br>Percentage/100)         | IF AirlineDia<br>OTHERWISE; | scountPercentage >= )         | FlightDiscountPerc       | entage;     | o<br>False<br>fo<br>pe Edit<br>ce<br>t<br>10chr                                                                                                    |
|                                                                | Flig)         | trrice*(1-Afrianeussount)                                                                                                    | Percentage/100)<br>Percentage/100)         | IF AirlineDi;<br>OTHERWISE; | scountPercentage >= >         | FlightDiscountPerd       | rentage;    | 0 0<br>False<br>fo<br>be Edit<br>e<br>te<br>10dr                                                                                                    |
| older View                                                     | Flig)         | trrice*(1-AfrianeLiscount)                                                                                                    | Percentage/100)<br>Percentage/100)         | IF AirlineDi<br>OTHERWISE;  | ccountPercentage >= >         | FlightDiscountPer        | rentage;    | 0 Folice<br>Folice<br>folice<br>Edit<br>ce<br>e<br>Thue<br>10dv                                                                                                    |
| older View<br>ategory View                                     | Flig)         | trrice*(1-Afrianeussount)                                                                                                    | Percentage/100)<br>Percentage/100)         | IF AirlineDi<br>OTHERWISE;  | ccountPercentage >= >         | FlightDiscountPerd       | Cancel      | 0 0<br>False<br>10<br>20 Edt<br>10<br>10<br>10<br>10<br>10<br>10<br>10                                                                                                    |
| older View<br>ategory View<br>atest Changes View               | Fligh         | trrice*(1-AfrianeLiscount)                                                                                                    | Vercentage/100)                            | IF AirlineDi<br>OTHERWISE;  | ccountPercentage >= >         | FlightDiscountPerd       | rentage;    | 0 G<br>False<br>6 Edt<br>6 Edt<br>6 Edt<br>9 True<br>10dr                                                                                                    |
| older View<br>ategory View<br>test Changes View<br>references  | Fligh         | Processng<br>Väldsting subtype group (1 of 2)<br>Processng subtype group (1 of 2)                                                                                                    | <pre>vercentage/100) vercentage/100)</pre> | IF AirlineDi<br>OTHERWISE;  | countPercentage >= >          | FlightDiscountPero<br>Ok | Cancel      | 0 False<br>False<br>10 False<br>10 False<br>10 False<br>10 False<br>10 Orr<br>10 Orr |
| older View<br>ategory View<br>atest Changes View<br>references | Fligh         | rodowną<br>trzelice * (1-FlightDiscount)<br>rodowną ubyce group (1 of 2)<br>Procesną ubyce group (7 of 2)<br>Procesną ubyce group (7 d)<br>Procesną ubyce group (7 d)<br>Procesną ubyce group (9 d)<br>Procesną ubyce group (9 d)<br>Procesną ubyce g) | Percentage/100)<br>Percentage/100)         | W W                         | countPercentage >= >          | FlightDiscountPero<br>Ok | Cancel      | 9 False<br>10 False<br>10 Fals                                                                                                    |

Donde establecíamos que el precio del vuelo se calcularía utilizando el mayor descuento posible, es decir, si el descuento de la aerolínea era mayor se tomaba dicho descuento y en caso contrario, se tomaba el descuento del vuelo.

Page 🖌

En su momento probamos esto y estuvimos de acuerdo con los resultados de los cálculos.

Vamos a probar ingresar un nuevo vuelo y aprovechemos para guardar el ingreso mediante GXtest, para repetirlo como chequeo después.

Antes, para hacer más rápida la prueba, vamos a las reglas de la transacción Flight y cambiamos este control que no nos dejaba ingresar un vuelo con menos de 8 asientos, pongamos que se pueda ingresar un vuelo con 2 asientos... y salvamos.

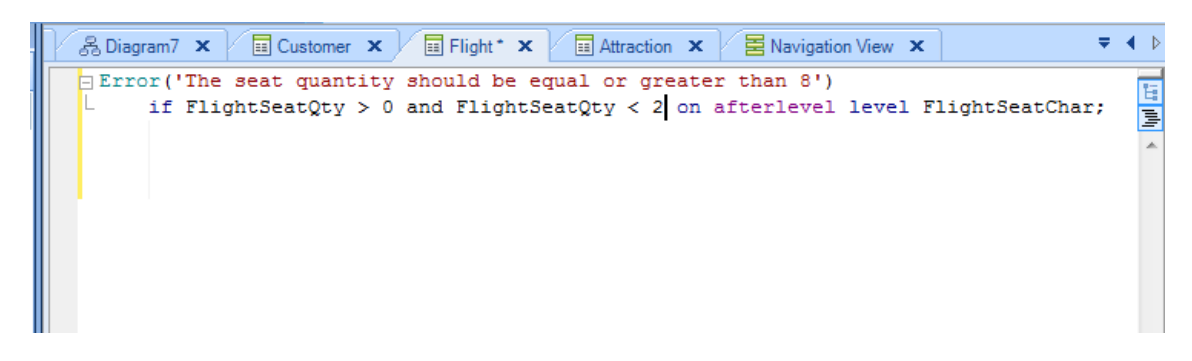

Ahora ejecutamos la herramienta Diseñador de GXtest desde nuestro acceso directo en el escritorio...

| GXtest Designer - Testing Tool for GeneXus - v1.2.0 - [guest on Local GXtest Designer]                                                                                     |                                                                                                    |     |     | _              |
|----------------------------------------------------------------------------------------------------|----------------------------------------------------------------------------------------------------|-----|-----|----------------|
| Project TestCases Commands DataPools Knowledge Base Options Help<br>● ♥ ● ● ■ ● ● ▲ ■ ▲ × ♥ • • ● ■ ■ ■ ■ ■ ■ ■ ■ ■ ■ ■<br>■ ■ 〒 □ □ □ □ ■ ■ • • ● ● ● ■ • • • ● ● ● ■ ■ ■ |                                                                                                    |     |     |                |
| Start Page                                                                                                    |                                                                                                    | 4 Þ | ¥ × | ssues          |
| GXtest<br>Designer                                                                                                    | User's Manual 1. OXtest Designer User's Manual 2. OXtest Recorder User's Manual 3. OXtest Recorder User's Manual Support 1. EAQs 2. Tousdeshooting OXtest Designer 3. Troubleshooting OXtest Recorder 4. Request Feature |     |     | 🐺 Project 🕉 Is |
| 🕜 Commands Panel 🛛 🚴 Pan & Zoom                                                                                                    |                                                                                                    |     | Ŧ   |                |
|                                                                                                    |                                                                                                    |     |     |                |

Creamos un proyecto nuevo, hacemos Project...New Project... y le damos el nombre Travel Agency.

| Create Project              | ×         |
|-----------------------------|-----------|
|                             |           |
| Name Travel Agency          |           |
| Knowledge Base              |           |
| Default Browser 👔 IExplorer | -         |
| InU                         |           |
|                             | OK Carad  |
|                             | UN Cancel |

Ahora presionamos el signo de más (color verde), elegimos nuestra KB de la carpeta donde la tenemos almacenada y agregamos como descripción Travel Agency.

|                              | A latent is give made a Mount and                                                            | est on Local GXtest Designer]  | esigner - Testing Tool for GeneXus - v1.2.0 - [gu |
|------------------------------|----------------------------------------------------------------------------------------------|--------------------------------|---------------------------------------------------|
|                              |                                                                                              | e Base Options Help            | Test Cases Commands DataPools Knowledg            |
|                              | · .                                                                                          |                                | ) 🛛 🗑 🎯 👗 🖄 📾 🔍 🔊 - で                             |
|                              |                                                                                              | *                              | -[] ≒  <mark>=</mark> @  ・ ・  @ @                 |
| 4 ▷ ▼                        |                                                                                              |                                | art Page                                          |
| fs Manual<br>fs Manual<br>23 | User's Manual 1. <u>GXtest Designer User's</u> 2. <u>GXtest Manager User's</u> Travel Agency | est Greate Project<br>Designer | GXt                                               |
|                              | edge Base 🔹 🔹                                                                                | E Load KB                      |                                                   |
|                              | edgebase Description                                                                         | KB Name knowledgeba            |                                                   |
|                              | TravelAgency                                                                                 | Select version:                |                                                   |
| Cancel                       | ОК                                                                                           |                                |                                                   |
|                              |                                                                                              |                                |                                                   |
|                              |                                                                                              |                                | nands Panel 🐉 Pan & Zoom                          |

Presionamos OK y vemos que GXtest está leyendo datos que precisa de nuestra KB...

Page4

| ect Test Cases Commands DataPools Knowledge Base Options Help                                                                                                    |           |
|----------------------------------------------------------------------------------------------------|-----------|
| ✓ ◎ Ⅰ ■ ◎ ☞ × □ □ · C · [ ] ■ □ ■ ■ ■ ■ ■ ■ ■ ■ ■ ■ ■ ■ ■ ■ ■ ■ ■                                                                                                    |           |
|                                                                                                    |           |
| <b>☆</b> Start Page                                                                                                    | 4 Þ 🖛 🗙 🛛 |
|                                                                                                    | A 1       |
| User's Manual                                                                                                    | C U       |
| 1. <u>GXtest Pesigner User's Manual</u><br>2. <u>GXtest Manual</u><br>2. <u>GXtest Manual</u><br>2. <u>GXTest Manual</u><br>2. <u>GXTest Manual</u><br>2. <u>GXTest Manual</u><br>2. <u>GXTest Manual</u><br>2. <u>GXTest Manual</u><br>2. <u>GXTest Manual</u><br>2. <u>GXTest Manual</u><br>2. <u>GXTest Manual</u><br>2. <u>GXTest Manual</u><br>2. <u>GXTEST Manual</u><br>2. <u>GXTEST MANUAL</u><br>2. <u>GXTEST MANUAL</u><br>2. <u>GXTEST MANUA</u> |           |
| Knowledgebase This may take a long time depending on the size of the KB.                                                                                                    |           |
| OK Cancel                                                                                                    |           |
|                                                                                                    |           |
|                                                                                                    |           |
|                                                                                                    | *         |
| Commands Panel & Pan & Zoom                                                                                                    |           |

Y finalmente recibimos el mensaje de que la KB se importó correctamente.

| Info                         | ×  |
|------------------------------|----|
| () KB Successfully imported! |    |
|                              | ок |

Presionamos OK... y ahora volvamos a GeneXus, damos F5 para ejecutar nuestra aplicación, abrimos la transacción Flight, copiamos la URL de misma ...

| Flight ×                                                   |       |
|------------------------------------------------------------|-------|
| ← → C fi localhost/TravelAgency.NetEnvironment/flight.aspx | ९,☆ ≡ |
| Application Header                                         |       |
| Recents: Flight                                            |       |
| 0 0 0 0 □ ↓ ∞ ×<br>Flight                                  |       |
| Id D                                                       |       |
| Country Id 0                                               |       |
| Country Name                                               |       |
| City Name                                                  |       |
| Country ld 0 V                                             |       |
| Country varine<br>City Id 0                                |       |
| City Name                                                  |       |
| Price 0                                                    | E     |
| Final Price 0                                              |       |
| Airline Id 0                                               |       |
| Airine Name<br>Airine Discount Percentage 0                |       |
| Capacity 0<br>Seat Of V 0                                  |       |
|                                                            |       |
| Seat                                                       |       |
| Seat Id Seat Location Seat Char                            |       |
| 0 Window A                                                 |       |
|                                                            |       |
|                                                            |       |
|                                                            |       |
| (New row)                                                  |       |
| (Confirm) (Cancel) (Delete)                                |       |
|                                                            | -     |
|                                                            |       |
| V la negamos en el campo LIRL de GXtest                    |       |
|                                                            |       |

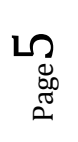

| Create Project                                               |
|--------------------------------------------------------------|
|                                                              |
| Name Travel Agency                                           |
| Knowledge Base 🔽 knowledgebase 💌 💿                           |
| Default Browser 🏾 ě IExplorer 🗨                              |
| Url http://localhost/TravelAgency.NetEnvironment/flight.aspx |
|                                                              |
| OK Cancel                                                    |

Presionamos OK.

Vemos que en la parte derecha de la ventana, se creó un proyecto Travel Agency que tiene 2 partes: los casos de test y el conjunto de datos de prueba.

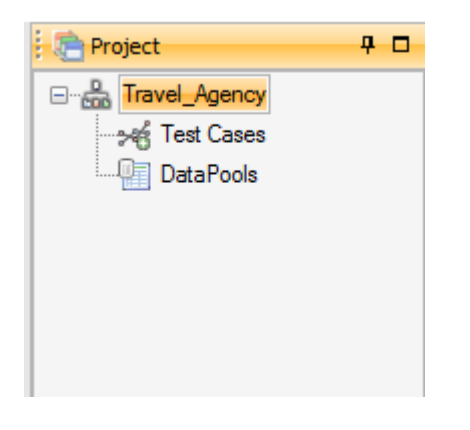

Damos botón derecho sobre Test Cases y elegimos Record Test Case.

| GXtest Designer - Testing Tool for GeneXus - v1.2.0 - [guest on Local GXtest Designer] | mant is global and the World                                             |                           |
|----------------------------------------------------------------------------------------|--------------------------------------------------------------------------|---------------------------|
| Project Test Cases Commands DataPools Knowledge Base Options Help                      |                                                                          |                           |
|                                                                                        |                                                                          |                           |
| ! # = † ;; ;   = ⊕    @ @                                                              |                                                                          |                           |
|                                                                                        |                                                                          | 4 b 👻 🕹 📴 Project 🗛 🗖     |
|                                                                                        |                                                                          | ▲ Travel_Agency           |
|                                                                                        | User's Manual                                                            | Create New Test Case      |
|                                                                                        | 1 Officer Designer Hands Mound                                           | Record New Test Case      |
|                                                                                        | <u>GAtest Designer User's Manual</u> <u>GAtest Manager User's Manual</u> | Import Test Case X Remove |
| C.Ytoct."                                                                              | 3. GXtest Recorder User's Manual                                         | Receive From              |
|                                                                                        | S                                                                        |                           |
| Designer                                                                               | Support                                                                  |                           |
| Designer                                                                               | 1. FAQs                                                                  |                           |
|                                                                                        | 2. Troubleshooting GXtest Designer                                       |                           |
|                                                                                        | 3. Troubleshooting GXtest Recorder                                       |                           |
|                                                                                        | 4. <u>Request reature</u>                                                |                           |
|                                                                                        |                                                                          |                           |
|                                                                                        |                                                                          |                           |
|                                                                                        |                                                                          |                           |
|                                                                                        |                                                                          |                           |
|                                                                                        |                                                                          |                           |
|                                                                                        |                                                                          |                           |
|                                                                                        |                                                                          |                           |
|                                                                                        |                                                                          |                           |
|                                                                                        |                                                                          |                           |
|                                                                                        |                                                                          |                           |
|                                                                                        |                                                                          | - >%Issues                |
| 🕢 Commands Panel 🤱 Pan & Zoom                                                          |                                                                          |                           |
|                                                                                        |                                                                          |                           |

Le ponemos de nombre FlightPrice, agregamos una breve descripción...."chequear que se asigne el descuento apropiado al precio del vuelo..."

Y marcamos que se autogenere el conjunto de datos.

| Record New Test Case                                                 |
|----------------------------------------------------------------------|
| Name: FlightPrice                                                    |
| Check the proper discount asignment to the Description: flight price |
| Autogenerate Datapool Datapool name: FlightPrice                     |
| Start url: http://localhost/TravelAgency.NetEnvironment/flight.aspx  |
|                                                                      |

Observemos que tenemos un gran botón rojo, que vamos a presionar para comenzar la grabación de nuestro test.

Presionamos el botón... y vemos que se abre una ventana del navegador con la pantalla de la transacción Flight en ejecución.

Vamos a ingresar un vuelo nuevo, así que seleccionamos el país de origen 1...Brasil, ciudad 1... Rio de Janeiro y al país de destino 2...Francia y ciudad 1...París. Ingresamos un precio de vuelo de 5000 y un descuento del vuelo del 50%... Ahora elegimos la aerolínea 1... TAM, que vemos que tiene un descuento de un 30%.

El precio del vuelo muestra 2500, por lo cual se le hizo el descuento de un 50% lo que es correcto, ya que el descuento del vuelo era mayor al descuento de la aerolínea.

|                         | and the second second second second second second second second second second second second second second second |
|-------------------------|----------------------------------------------------------------------------------------------------|
| 🗲 🕘 🏉 http://le         | calhost/TravelAgency.NetEnvironment/flight.aspx                                                                  |
| 🗙 🚺 Recording 🖌         | 🧭 🖑 🚷 💥 Version 1.1.7.2378                                                                                       |
| ~                       |                                                                                                    |
| 0000                    | 🛾 🔊 🗙                                                                                                    |
| Flight                  |                                                                                                    |
| -                       |                                                                                                    |
| Id                      | 22                                                                                                    |
| Country Id              | 1                                                                                                    |
| Country Name            | Brazil                                                                                                    |
| City Id                 | 1                                                                                                    |
| City Name               | Rio de Janeiro                                                                                                   |
| Country Id              | 2                                                                                                    |
| Country Name            | France                                                                                                    |
| City Id                 | 1                                                                                                    |
| City Name               | Paris                                                                                                    |
| Price                   | 5000                                                                                                    |
| Discount Percentage     | 50                                                                                                    |
| Final Price             | 2500                                                                                                    |
| Airline Id              | 10                                                                                                    |
| Airline Name            | TAM                                                                                                    |
| Airline Discount Percer | tage 30                                                                                                    |
| Capacity<br>Seat Ofv    | 2                                                                                                    |
| oodraay                 |                                                                                                    |
| Seat                    |                                                                                                    |
| oout                    |                                                                                                    |
| Seat Id Seat L          | ocation Seat Char                                                                                                |
| × 1 Window              | A                                                                                                    |
| × 1 Aisle               | ▼ В                                                                                                    |

Ingresamos un par de asientos y antes de presionar Confirmar, vamos a indicarle a GXtest que para el futuro, nos ayude a verificar que el precio del vuelo se calcule correctamente.

Para eso seleccionamos el precio del vuelo y presionamos el símbolo de check, en la barra de herramientas de GXtest del navegador.

Page (

| Stations the bags hills                                                                                                    | of the day of the part of the largest of the part of the second second |         |
|----------------------------------------------------------------------------------------------------|----------------------------------------------------------------------------------------------------|---------|
| () () () () () () () () () () () () () (                                                                                                    | Environment/flight.aspx 🔎 🗸 🖉 Flight 🗙                                                                                                    | 6 \$ \$ |
| 🗙 🚺 Recording 🖌 🧭 🐑 🍇 Version                                                                                                    | 1.1.7.2378                                                                                                    |         |
| Country Name         Brazil           City Id         1           City Name         Rio de Janeiro           Country Id         2                                                                                                    |                                                                                                    | *       |
| Country Name France<br>City Id 1                                                                                                    | Validations III                                                                                                    |         |
| Cury varie         Pairs           Price         5000           Discount Percentage         50           Final Price         2500           Airtine Id         1           Airtine Discount Percentage         30           Capacity         1           SeatOfy         2                                                                                              | Name         Description           Appear Text         Validate if a text appears anywhere in the page           VerifyControllExt         Validate if a control is validate           VerifyControllExt         Validate if a control is anabled           VerifyControllExt         Validate if a text exists in specific location in a table           VerifyControllExt         Validate if a text exists in specific location in a table           Iblem/Litt         Is used to validade if a text exist in a list of terms           TableOrderedBy         Verify if a table is ordered by a column                                                                                                    |         |
| Seat       Seat Id     Seat Location     Seat Char       ×     1     Window     A       ×     1     Aisle     B       0     Window     A     A       0     Window     A     A       0     Window     A     A       0     Window     A     A       0     Window     A     A       0     Window     A     A       0     Window     A     A       0     Window     A     A | Accept                                                                                                    |         |

File Find Disable View Images Cache Tools Validate | Browser Mode: IE9 Document Mode: Quirks 😑 🗇 🗴

Elegimos VerifyControlText y en la descripción escribimos: "Flight Price checking". Presionamos Aceptar y nuevamente Aceptar.

| ControlText      |   |        | ×      |
|------------------|---|--------|--------|
| Comparison       |   |        |        |
| FLIGHTFINALPRICE | - | ▼ 2500 | •      |
|                  |   |        |        |
|                  |   | Accept | Cancel |

GXtest nos avisa que agregó correctamente la validación solicitada.

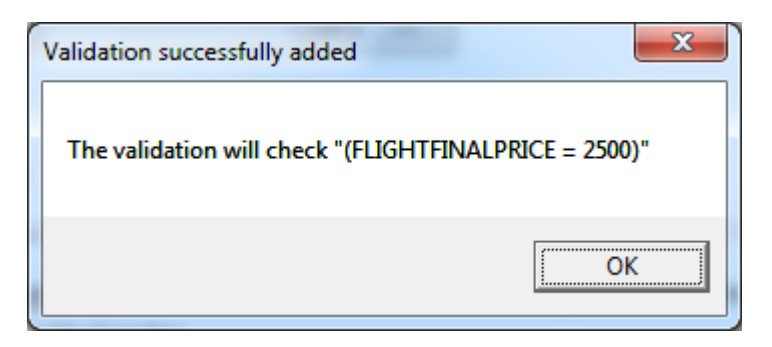

Presionamos OK, volvemos a la pantalla de la transacción Flight y presionamos Confirmar. Vemos que los datos se guardaron exitosamente.

Page

| A MARKAN AND A MARKAN AND A MARKAN AND A MARKAN AND A MARKAN AND A MARKAN AND A MARKAN AND A MARKAN AND A MARKAN | Seturit is placeneed in Manual Red |   |       |
|----------------------------------------------------------------------------------------------------|------------------------------------|---|-------|
| Http://localhost/TravelAgency.NetEnvironment/flight.aspx                                                         |                                    | × | 6 1 1 |
| 🗙 🚺 Recording 🖌 🖓 🚱 🔆 Version 1.1.7.2378                                                                         |                                    |   |       |
| Application Header                                                                                               |                                    |   | Å     |
|                                                                                                    |                                    |   |       |
| Recents: Flight                                                                                                  |                                    |   |       |
| 0000 I H v X                                                                                                    |                                    |   |       |
| Flight                                                                                                    |                                    |   |       |
| Data has been successfully added.                                                                                |                                    |   |       |
| ld 0                                                                                                    |                                    |   | E     |
| Country Id 0                                                                                                    |                                    |   |       |
| Country Name                                                                                                    |                                    |   |       |
| City Id 0                                                                                                    |                                    |   |       |
| City Name                                                                                                    |                                    |   |       |
|                                                                                                    |                                    |   |       |
| City Id 0                                                                                                    |                                    |   |       |
| City Name                                                                                                    |                                    |   |       |
| Price 0                                                                                                    |                                    |   |       |
| Discount Percentage 0                                                                                            |                                    |   |       |
| Final Price 0                                                                                                    |                                    |   |       |
| Airline Id 0                                                                                                    |                                    |   |       |
| Airline Name                                                                                                    |                                    |   |       |
| Airline Discount Percentage 0                                                                                    |                                    |   |       |
| Capacity 0<br>Sect Oby 0                                                                                         |                                    |   |       |
| o da dag                                                                                                    |                                    |   |       |
| Seat                                                                                                    |                                    |   | +     |
| 0.9994                                                                                                    |                                    |   | 100   |

Cerramos la ventana del navegador y volvemos a GXtest.

Ahora en la ventana principal de GXtest vemos un diagrama que representa nuestro caso de test ingresado.

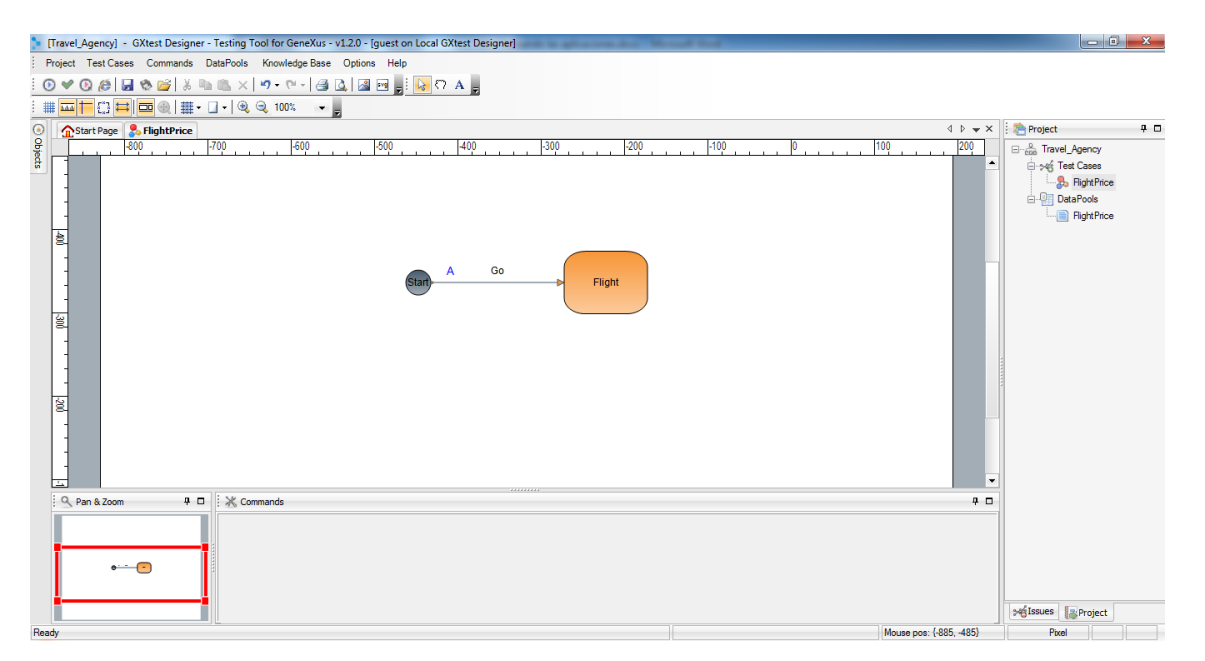

Si seleccionamos el componente llamado Flight, vemos que en la ventana de comandos se detallan todos los pasos que fuimos haciendo para ingresar el vuelo en la transacción Flight: cuando ingresamos el identificador del vuelo, FlightId, presionamos TAB, ingresamos el identificador del país de partida, FlightDepartureCountryId, etc....

| 🐤 [Travel_Agency] - GXtest Designer -   | Testing Tool for GeneXus - v1.2.0 - [guest on Local GXtest Designer]                   |          |              | - 0                                                   | ×   |
|-----------------------------------------|----------------------------------------------------------------------------------------|----------|--------------|-------------------------------------------------------|-----|
| Project Test Cases Commands D           | ataPools Knowledge Base Options Help                                                   |          |              |                                                       |     |
| i 💿 🛩 💽 🎊 🖬 🗞 😂 🕺 🗈                     | 🎟 🗙 🔊 - 🔍 - 🕼 🕼 📾 🖕 i 😽 🗘 🗛 🖕                                                          |          |              |                                                       |     |
| : ::::::::::::::::::::::::::::::::::::: | · · · · ·                                                                              |          |              |                                                       |     |
| Start Page Start Page                   |                                                                                        | 1 Þ 🔻 X  | noject 🔁     |                                                       | ÷ 🗆 |
|                                         | 600   500   400   300   200   100   0   100                                            | 200      | Travel<br>   | igency<br>Cases<br>RightPrice<br>iPools<br>RightPrice |     |
| 20                                      |                                                                                        | •        |              |                                                       |     |
| S Pan & Zoom 🛛 📮 🗖                      | 💥 'Flight' commands                                                                    | 4 🗆      |              |                                                       |     |
|                                         | Commands list                                                                          | - A      |              |                                                       |     |
|                                         | 1 🖾 FillInput(Flight:Flightd. (FlightPrice).Flightd)                                   | =        |              |                                                       |     |
|                                         | 2 @ PressKey("{Tab}")                                                                  |          |              |                                                       |     |
|                                         | 3 🖾 FillInput(Flight.FlightDepartureCountryld, [FlightPrice].FlightDepartureCountryld) |          |              |                                                       |     |
| •                                       | 4 🙆 PressKey("(Tab)")                                                                  |          |              |                                                       |     |
|                                         | 5 🖾 FillInput(Flight.FlightDepartureCityId, [FlightPrice].FlightDepartureCityId)       |          |              |                                                       |     |
|                                         | 6 🖉 PressKev("(Tab)")                                                                  |          |              |                                                       |     |
|                                         |                                                                                        |          | ≫é Issues [] | Project                                               |     |
| Ready                                   | Selection bounds: {-272, -374, 100, 75} Mouse pos: {-60                                | 5, -508} | Pixel        |                                                       |     |

Si vamos al panel de Project, a la derecha de la pantalla y bajo DataPools hacemos clic en FllightPrice, se abre la ventana del conjunto de datos FlightPrice, que usamos para ingresar el vuelo.

| ۰ (Ti | ravel_Agency] - GX | itest Designer - Testing 1 | Tool for GeneXus - | v1.2.0 - [guest on I  | Local GXtest Desig    | ner]        | distant and the    |           |         |               |           |                       | X          |
|-------|--------------------|----------------------------|--------------------|-----------------------|-----------------------|-------------|--------------------|-----------|---------|---------------|-----------|-----------------------|------------|
| Pro   | oject Test Cases   | Commands DataPools         | Knowledge Base     | Options Help          |                       |             |                    |           |         |               |           |                       |            |
| 0     | V 0 0 0 0 V        | ð 💕 🐰 🖻 🛍 🗙                | 17 - 11 - 1        | 0. I II II .          | k @ A                 |             |                    |           |         |               |           |                       |            |
| : #   |                    | 10 🕀 🔍                     | 9.                 | -                     |                       |             |                    |           |         |               |           |                       |            |
|       | Start Page         | FlightPrice 🔯 FlightPric   | æ                  |                       |                       |             |                    |           |         |               | 4 Þ 🕶 🗙   | Project               | <b>4 0</b> |
| Obje  | Export to CSV      | Import CSV                 |                    |                       |                       |             |                    |           |         |               |           | English Travel_Agency |            |
| 8     | Scope:             |                            |                    |                       |                       |             |                    |           |         |               |           | 😑 🦗 Test Cases        |            |
|       | ☑ Global Scope     |                            |                    |                       |                       |             |                    |           |         |               |           | DataPools             |            |
| ŀ     | FlightId           | FlightDepartureCou         | FightDepartureCity | Flight ArrivalCountry | Flight Arrival CityId | FlightPrice | FightDiscountPerce | Airlineld | Seat Id | Seat Location | Seat Char | - BightPrice          |            |
|       | • 0                | 1                          | 1                  | 2                     | 1                     | 5000        | 50                 | 1         | 1       | Aisle         | В         |                       |            |
|       | *                  |                            |                    |                       |                       |             |                    |           |         |               |           |                       |            |
|       |                    |                            |                    |                       |                       |             |                    |           |         |               |           |                       |            |
|       |                    |                            |                    |                       |                       |             |                    |           |         |               |           |                       |            |
|       |                    |                            |                    |                       |                       |             |                    |           |         |               |           |                       |            |
|       |                    |                            |                    |                       |                       |             |                    |           |         |               |           |                       |            |
|       |                    |                            |                    |                       |                       |             |                    |           |         |               |           |                       |            |
|       |                    |                            |                    |                       |                       |             |                    |           |         |               |           |                       |            |
|       |                    |                            |                    |                       |                       |             |                    |           |         |               |           |                       |            |
|       |                    |                            |                    |                       |                       |             |                    |           |         |               |           |                       |            |
|       |                    |                            |                    |                       |                       |             |                    |           |         |               |           |                       |            |
|       |                    |                            |                    |                       |                       |             |                    |           |         |               |           |                       |            |
|       |                    |                            |                    |                       |                       |             |                    |           |         |               |           |                       |            |
|       |                    |                            |                    |                       |                       |             |                    |           |         |               |           |                       |            |
|       |                    |                            |                    |                       |                       |             |                    |           |         |               |           |                       |            |
|       |                    |                            |                    |                       |                       |             |                    |           |         |               |           |                       |            |
|       |                    |                            |                    |                       |                       |             |                    |           |         |               |           |                       |            |
|       |                    |                            |                    |                       |                       |             |                    |           |         |               |           |                       |            |
|       |                    |                            |                    |                       |                       |             |                    |           |         |               |           |                       |            |
|       | <                  |                            |                    |                       |                       |             |                    |           |         |               | ,         | roject                |            |
|       | Commande Ranal     | Ran & Zoom                 |                    |                       |                       |             |                    |           |         |               |           |                       |            |
|       | Commontos Parler   | 001 01 0 200m              |                    |                       |                       |             |                    |           |         |               |           |                       |            |

Muy bien...Hasta aquí ingresamos un vuelo y almacenamos dicho ingreso como caso de prueba.

Supongamos que ahora, agregando otras funcionalidades a nuestra aplicación, sin querer hacemos modificaciones a la fórmula que calcula el precio del vuelo. Sin intención modificamos la segunda división y escribimos 10 en lugar de 100.

Page .

| For | rmula Editor                                                                                                    |    |
|-----|----------------------------------------------------------------------------------------------------|----|
|     | <pre>FlightPrice*(1-AirlineDiscountPercentage/100) IF AirlineDiscountPercentage &gt;= FlightDiscountPercentage;<br/>FlightPrice *(1-FlightDiscountPercentage/100) OTHERWISE;</pre> | ^  |
|     | 10                                                                                                    |    |
|     |                                                                                                    |    |
|     |                                                                                                    |    |
|     |                                                                                                    |    |
|     |                                                                                                    |    |
|     | < III                                                                                                    | T. |
|     |                                                                                                    |    |

GXtest nos puede ayudar a detectar este tipo de errores!

Después de generar una nueva versión de nuestra aplicación, GXtest nos ayuda a probar que todo lo que teníamos hecho que no forma parte de los nuevos cambios, siga funcionando correctamente.

En primer lugar presionemos F5 para actualizar nuestra aplicación con el cambio...

Y a continuación, vamos a ejecutar nuevamente el caso de test que habíamos ingresado en GXtest.

Seleccionamos la solapa FlightPrice y hacemos clic en el botón de Play, que se encuentra arriba a la izquierda de la pantalla.

| [Travel_Agency] - GXtest Designer - Testing Tool for GeneXus - v1.2.0 - (guest on Local GXtest Designer]                                                                                                    |                                                                                                    |
|----------------------------------------------------------------------------------------------------|----------------------------------------------------------------------------------------------------|
| Project Test Cases Commands DataPools Knowledge Base Options Help                                                                                                    |                                                                                                    |
| 0 ♥ Ø @ @ @ @ @ ] & == =, ×  Ø + № -   @ Q, ] @ == ] [ [ 0 O A ]                                                                                                    |                                                                                                    |
|                                                                                                    |                                                                                                    |
| Start Page (S. FlightPrice)                                                                                                    | 🗙 🔅 Project 🛛 📮 🗖                                                                                                    |
|                                                                                                    | E- Agency                                                                                                    |
|                                                                                                    | Angrithice     Angrithice     Angrithice     Angrithice     Angrithice     Angrithice     Angrithice     Angrithice     Angrithice     Angrithice     Angrithice |
| Q     Pan & Zoom     4     Image: A grant and a grant and a grant and |                                                                                                    |
|                                                                                                    |                                                                                                    |
|                                                                                                    | Missues Project                                                                                                    |

Vemos que se abre la ventana del navegador, se muestra la pantalla de la transacción Flight y empieza la ejecución automática del caso de prueba, ingresándose automáticamente los mismos datos que habíamos ingresado antes, como si fuera una persona que lo va haciendo...!

| Marky // Coalhost / Tarvel Agency / Met Environment/ Hight age                                                                                                    |                                | telandis (12) (part or loss (Mart Regnt) | a a garra an 💛 a sa |   |     |
|----------------------------------------------------------------------------------------------------|--------------------------------|------------------------------------------|---------------------|---|-----|
| Redy       Image: Sed of the sed of the sed of t                                                                                                    | http://localhost/Ti            | ravelAgency.NetEnvironment/flight.aspx   | , 🖓 🗝 🗟 🗸 💋 Flight  | × | ☆ ☆ |
| Recents:       Fight       •         County Id       0       0         County Id       1       •         County Id       1       •         Discount Percentage       500       •         Discount Percentage       30       •         Capacity       1       •         Seat       •       • </th <th>🗙 🔴 Ready 🖌 🍏 🕙 😭</th> <th>🔆 Version 1.1.7.2378</th> <th></th> <th></th> <th></th>                                                                                                    | 🗙 🔴 Ready 🖌 🍏 🕙 😭              | 🔆 Version 1.1.7.2378                     |                     |   |     |
| Contry Id I   Id I   Country Id I   Country Id I   Country Id I   Country Id I   Country Id I   Country Id I   Country Id I   Country Id I   Country Id I   Country Id I   Country Id I   Country Id I   Country Id I   Country Id I   Id I   Country Id I   Country Id I   Id I   Country Id I   Id I   Country Id I   Id I   Country Id I   Id I   Country Id I   Id I   Country Id I   Id I   Country Id I   Id I   Country Id I   Id I   Country Id I   Id I   Country Id I   Id I   Id I   Id I   Id I   Id I   Id I   Id I   Id I   Id I   Id I   Id I   Id I   Id I   Id I   Id I   Id I   Id I  <                                                                                                    | Recents: Flight                |                                          |                     |   | ^   |
| Flight         Id       0         Country Id       1         Country Id       1         Country Id       2 <t< th=""><th>0000x</th><th></th><th></th><th></th><th></th></t<>                                                                                                    | 0000x                          |                                          |                     |   |     |
| Id       0         County Id       1         County Name       Fracil         Cuty Name       Rod Janeiro         County Id       2         Cuty Name       Frace         Cuty Name       Frace         Secure       5000         Discourt Percentage       50         Seat       Seat         Seat       Seat Char                                                                                                    | Flight                         |                                          |                     |   |     |
| Country Id  Country Iame Frace City Id Country Iame Ro de Janeiro Country Id Country Name Ro de Janeiro Country Iame Frace City Id Frace City Id Frace City I Frace Frace Frace Frace Frace Frace Frace So Frace Frace So Frace So Frace Frace So Frace Frace So Frace Frace So Frace Frace Frac                                                                                                    | ld                             | 0                                        |                     |   |     |
| County Name Frail<br>City Jame Rio do Janeiro<br>County Jame France<br>County Name France<br>County Name France<br>County Name France<br>Discount Percentage 56<br>Final Price 5000<br>Artine I TAL<br>Artine Name TAL<br>Artine Name TAL<br>Artine Name TAL<br>Artine Name TAL<br>Artine Statt Seatt County Seat Char<br>Seat                                                                                                    | Country Id                     | <mark>1</mark> 🕆                         |                     |   |     |
| Chyl d 1   Chyl Ame Rio de Janeiro   Country Id 2   Country Name France   Chyl Ame Pais   Price 5000   Discount Percentage 50   Final Price 5000   Arline Id 1   Arline Name TAH   Arline Name TAH   Seat Oly 2     Seat Id   Seat Char                                                                                                    | Country Name Bra               | zil                                      |                     |   |     |
| City Name Rio da Janeiro   Country Id 2   Country Name France   City Name Paris   Price 5000   Discount Percentage 50   Final Price 2000   Arline Name TAI   Arline Name TAI   Arline Name TAI   Seat Oly 2     Seat     Seat Id     Seat Char                                                                                                    | City Id                        | <mark>1</mark> ជិ                        |                     |   |     |
| County Name 2 1<br>County Name 2 1<br>Cuty Vame France<br>Cuty Vame 5<br>Cuty Vame 5<br>Cuty Vame 5<br>Cuty Vame 5<br>Cuty Vame 5<br>Cuty Vame 5<br>Cuty Vame 5<br>Cuty Vame 5<br>Cuty Vame 5<br>Cuty Vame 5<br>Cuty Vame 7<br>Cuty Vame 7<br>Cuty | City Name Rio                  | de Janeiro                               |                     |   |     |
| County rame rance<br>Chy la 1<br>Chy Lame Paris<br>Price 5000<br>Discourt Percentage 50<br>Final Price 20000<br>Artine la 1<br>Artine Name TAM<br>Artine Discourt Percentage 30<br>Capacity 1<br>Seat Use Location Seat Char<br>X 1 Vindow A A                                                                                                    | Country Id                     | 2 V                                      |                     |   |     |
| City Name Pais   Price 5000   Discount Percentage 50   Final Price 20000   Artine Name TAil   Artine Discount Percentage 30   Capacity 1   Seat (d) Seat Location Seat Char                                                                                                    | Country Name Frai              | nce                                      |                     |   | E   |
| Price 5000<br>Discourt Percentage 50<br>Final Price 2000<br>Artine Vana TAM<br>Artine Name TAM<br>Artine Discourt Percentage 30<br>Capachy 1<br>Seat Oly 2<br>Seat<br>Seat Location Seat Char<br>X Mindow A A                                                                                                    | City Name Par                  | is is                                    |                     |   |     |
| Discourt Percentage 50<br>Final Price 2000<br>Atrine Id 1 1<br>Atrine Name TAI<br>Atrine Discourt Percentage 30<br>Capacity 2<br>Seat<br>Seat Oty 2                                                                                                    | Price                          | 5000                                     |                     |   |     |
| Final Price 20000<br>Arrine ta 10<br>Arrine Name TAM<br>Arrine Discount Percentage 30<br>Capacity 1<br>Seat // Seat Location Seat Char<br>Seat // Seat Location Seat Char                                                                                                    | Discount Percentage            | 50                                       |                     |   |     |
| Arrine Id 1<br>Arrine Name TAM<br>Arrine Discoutt Percentage 30<br>Capacity 1<br>Seat Ofy 2<br>Seat Location Seat Char<br>X Vindow X A X                                                                                                    | Final Price -20                | 000                                      |                     |   |     |
| Arline Name TAIL<br>Arline Discount Percentage 30<br>Capacity 1<br>Seat Oly 2<br>Seat<br>Seat Location Seat Char<br>X Mindow X A X                                                                                                    | Airline Id                     | <mark>1</mark> Û                         |                     |   |     |
| Arrine Discourt Percentage 30<br>Capacity 1<br>Seat Oly 2<br>Seat<br>Seat Location Seat Char<br>Window A A                                                                                                    | Airline Name TAN               | Λ                                        |                     |   |     |
| Seat Use at Location Seat Char                                                                                                    | Airline Discount Percentage 30 |                                          |                     |   |     |
| Seat Id Seat Location Seat Char                                                                                                    | Seat Qty 2                     |                                          |                     |   |     |
| Seat Id Seat Location Seat Char                                                                                                    |                                |                                          |                     |   |     |
| Seat Id Seat Location Seat Char                                                                                                    | Seat                           |                                          |                     |   |     |
| Seat Id Seat Location Seat Char                                                                                                    |                                |                                          |                     |   |     |
| 1 Window - A                                                                                                    | Seat Id Seat Location          | Seat Char                                |                     |   |     |
|                                                                                                    | × 1 Window -                   | A V                                      |                     |   |     |
| × 1 Aiste v Ei v                                                                                                    | X 1 Alsle -                    |                                          | _                   |   | -   |

Si prestamos atención a los valores, vemos que el precio del vuelo se calculó incorrectamente y ahora muestra el valor -20000!

Cuando finaliza el caso de prueba, se activa nuevamente la ventana del Diseñador de GXtest...Hacemos clic sobre ella y vemos que se nos muestra el resultado de la prueba realizada, en una solapa llamada "FlichtPrice Results".

| 1    | [ravel_Agency] - GXtest Designer - Testing Tool for Gen | neXus - v1.2.0 - [guest on Local GXtest Designer] | is pharmalic. Nexad had |                  |                 | 83  |
|------|---------------------------------------------------------|---------------------------------------------------|-------------------------|------------------|-----------------|-----|
| P    | roject Test Cases Commands DataPools Knowledg           | ge Base Options Help                              |                         |                  |                 |     |
| : @  | · · · · · · · · · · · · · · · · · · ·                   |                                                   |                         |                  |                 |     |
| : #  | =+□= ■●  ●●                                             | · .                                               |                         |                  |                 |     |
| ۲    | Start Page 💦 FlightPrice 🙎 FlightPrice 🞽 Flight         | Price Results                                     | 4                       | ▷ <del>•</del> × | noject 🐑        | 4 🗆 |
| Obje |                                                         | Name Date Elapsed Time                            | Result                  |                  | ⊡ Travel_Agency |     |
| đ    | <u> </u>                                                | FlightPrice 11/28/2012 12:24:31 PM 44s 708ms      |                         |                  | 🖃 🚧 Test Cases  |     |
|      |                                                         |                                                   |                         |                  |                 |     |
|      |                                                         |                                                   |                         |                  | - FlightPrice   |     |
|      |                                                         |                                                   |                         |                  |                 |     |
|      |                                                         |                                                   |                         |                  |                 |     |
|      |                                                         |                                                   |                         |                  |                 |     |
|      |                                                         |                                                   |                         |                  |                 |     |
|      |                                                         |                                                   |                         |                  |                 |     |
|      |                                                         |                                                   |                         |                  |                 |     |
|      |                                                         |                                                   |                         |                  |                 |     |
|      |                                                         |                                                   |                         |                  |                 |     |
|      |                                                         |                                                   |                         |                  |                 |     |
|      |                                                         |                                                   |                         |                  |                 |     |
|      |                                                         |                                                   |                         |                  |                 |     |
|      |                                                         |                                                   |                         |                  |                 |     |
|      |                                                         |                                                   |                         |                  |                 |     |
|      |                                                         |                                                   |                         |                  |                 |     |
|      |                                                         |                                                   |                         |                  |                 |     |
|      |                                                         |                                                   |                         |                  |                 |     |
|      |                                                         |                                                   |                         |                  |                 |     |
|      | GeneXus X Ev 2 U2 (net) - Build 63139                   |                                                   |                         |                  | Missues Project |     |
|      | Commands Panel     Som                                  |                                                   |                         |                  |                 |     |

Vemos que en la columna Result hay un símbolo de un insecto, representando un "bug" encontrado.

En el panel de la izquierda, hacemos click en el símbolo de + al lado de FlightPrice y vemos que se abren varias opciones y a la derecha, los test realizados.

| <b>)</b> [ | Travel                                                               | _Agency] - ( | iXtest Design | er - Testing T | ool for Ge | neXu  | IS - 1 | /1.2.0 - [gu | est on Local GXte | st Design | er] |  |
|------------|----------------------------------------------------------------------|--------------|---------------|----------------|------------|-------|--------|--------------|-------------------|-----------|-----|--|
| ) P        | roject                                                               | Test Cases   | Commands      | DataPools      | Knowled    | ge Ba | se     | Options      | Help              |           |     |  |
| : 0        | ◎ ✔ ◎ ほ 目 � ≌   X == = × ヴ・マ・  G = = = = = = = = = = = = = = = = = = |              |               |                |            |       |        |              |                   |           |     |  |
| : #        |                                                                      |              |               |                |            |       |        |              |                   |           |     |  |
| ۲          | <b>^</b>                                                             | Start Page 🚦 | FlightPrice   | ElightPrice    | Flight     | tPric | e Re   | sults        |                   |           |     |  |
| Obje       |                                                                      |              |               | 6              |            |       |        | Name         | Elapsed Time      | Result    |     |  |
| ds         |                                                                      |              |               | <u> </u>       |            | 1     | ⇒      | Go           | 5s 84ms           | $\odot$   |     |  |
|            | <u> </u>                                                             | š —          |               |                |            | 2     | ۲      | Flight       | 39s 264ms         | ĕ         |     |  |
|            | 6                                                                    | 🖬 🖗 🕅 Data   |               |                |            |       |        |              |                   |           |     |  |
|            |                                                                      | ⇒ Go         |               |                |            |       |        |              |                   |           |     |  |
|            |                                                                      | 🗄 🌑 🕤 🕤      |               |                |            |       |        |              |                   |           |     |  |
|            |                                                                      |              |               |                |            |       |        |              |                   |           |     |  |
|            |                                                                      |              |               |                |            |       |        |              |                   |           |     |  |
|            |                                                                      |              |               |                |            |       |        |              |                   |           |     |  |
|            |                                                                      |              |               |                |            |       |        |              |                   |           |     |  |
|            |                                                                      |              |               |                |            |       |        |              |                   |           |     |  |
|            |                                                                      |              |               |                |            |       |        |              |                   |           |     |  |
|            |                                                                      |              |               |                |            |       |        |              |                   |           |     |  |

Hacemos doble clic en Flight y GXtest nos abre una pantalla donde podemos observar la pantalla que probamos (en este caso la transacción Flight), los pasos que integran el test realizado, el tiempo que insumió cada paso y su resultado

| roject Test Cases Commands DataPools Knowl      | adge Base Options Help                                                                                                    |              |              |           |                 |
|-------------------------------------------------|----------------------------------------------------------------------------------------------------|--------------|--------------|-----------|-----------------|
| ) 🗸 🔘 🧔 🗞 🚰 🕺 🐘 🛍 🗙 19 - 1                      |                                                                                                    |              |              |           |                 |
| = † ;; =   = ⊕ (   @ @                          |                                                                                                    |              |              |           |                 |
| 🟠 Start Page 🔒 FlightPrice 📓 FlightPrice 👗 Flig | htPrice Results                                                                                                    |              | 4 Þ          | 👻 X 🛛 🍋 P | roject 4        |
| <b></b>                                         | Result Name                                                                                                    | Elapsed Time | Response Det | tal 🔺 🖃 🍰 | a Travel_Agency |
| <u>u</u> <u>v</u>                               | 1 CheckMainObject(Right)                                                                                                    | Os 124ms     |              | É É       | rest Cases      |
| E - 🍎 FlightPrice                               | 2 C Flight.Fillnput( FlightId, FlightPrice.FlightId [1] = 0)                                                                                                    | 1s 684ms     |              |           |                 |
| 🕮 - 😥 Data                                      | 3 O PressKey("{Tab}")                                                                                                    | 0s 374ms     |              | Ē         | DataPools       |
| Go                                              | 4 S Flight.FillInput(FlightDepartureCountryld, FlightPrice.FlightDepartureCountryld [1] = 1)                                                                                                    | 1s 669ms     |              |           | HightPhoe       |
|                                                 | 5 S PressKey("{Tab}")                                                                                                    | 0s 374ms     |              |           |                 |
|                                                 | 6 C Flight.Fillnput(FlightDepartureCityId, FlightPrice.FlightDepartureCityId [1] = 1)                                                                                                    | 1s 466ms     |              |           |                 |
|                                                 | 7 🕲 PressKey("{Tab}")                                                                                                    | 0s 374ms     |              |           |                 |
|                                                 | R     Flight Ellipout/ ElightAnivalCountryld. ElightPrice ElightAnivalCountryld [1] = 2                                                                                                    | 1e 372me     |              | <b>x</b>  |                 |
|                                                 | Application Header                                                                                                    |              |              |           |                 |
|                                                 | Application Header                                                                                                    |              |              |           |                 |
|                                                 | Application Header                                                                                                    |              |              |           |                 |
|                                                 | Application Header                                                                                                    |              |              |           |                 |
|                                                 | Application Header                                                                                                    |              |              |           |                 |
|                                                 | Application Header                                                                                                    |              |              |           |                 |
|                                                 | Application Header                                                                                                    |              |              |           |                 |
|                                                 | Application Header Recents: Flight Id Country Id O O O O O O O O O O O O O O O O O O O                                                                                                    |              |              |           |                 |
|                                                 | Application Header  Recents: Flight  Country Id  Country Id  Count |              |              |           |                 |
|                                                 | Application Header  Recents: Flight  G O O C IN Flight  Id  Country Id  Country Id  Country Name  City Id  O Country Name  City Id  O City Name                                                                                                    |              |              |           |                 |
|                                                 | Application Header  Recents: Flight  G O O O O S I O X  Flight  Id  Country Id  O O  Country Name  City Id  O  Country Name  City Id  O  Country Id  O  Country Id  O  Country Id  O  Country Id  O  Country Id  O  Country Id  O  Country Id  O  Country Id  O  Country Id  O  Country Id  O  Country Id  O  Country Id  O  Country Id  Country Id  C |              |              |           |                 |
|                                                 | Application Header  Recents: Flight  Country Name Country Id Country Id Count |              |              |           |                 |
| emeXus X Ev 2 U2 (net) - Build 63139            | Application Header  Recents: Fight  G  O  Country Id  Country Id  Country Name  Cutry Id  Country Name  Cutry Name  Cutry Name Cutry Nam  Cutry Nam  Cutry Nam  Cutry Name Cutry Nam  Cutr |              |              |           | 8845 Deroject   |

Si bajamos la barra, vemos que aparece el error de validación del precio del vuelo,

| roject Test Cases Commands DataPools Knowledg | e Base Options Help                                                                                                    |              |          |                      |                   |
|-----------------------------------------------|----------------------------------------------------------------------------------------------------|--------------|----------|----------------------|-------------------|
| 9-0X ## \$ \$ \$ # \$ # \$ # \$               |                                                                                                    |              |          |                      |                   |
|                                               |                                                                                                    |              |          |                      |                   |
| Start Page SelightPrice ElightPrice           | Price Results                                                                                                    |              | <        | 4 Þ 🗕 🗙              | Project           |
|                                               | Result Name                                                                                                    | Elapsed Time | Response | Detai ^              | B-A Travel Agency |
| <u>u</u> v                                    | 20 O PressKey("{Tab}")                                                                                                    | 0s 374ms     |          |                      | E ->46 Test Cases |
| E- 👸 FlightPrice                              | 21 O PressKey("{Tab}")                                                                                                    | 0s 374ms     |          |                      |                   |
| 🕮 – 🕼 Data                                    | 22 S Fillnput Table( Flight, GridFlight_Seat, FlightSeatId, ByRow("2"), FlightPrice.Seat Id [1] = 1 )                                                                                                   | 0s 951ms     |          |                      | E DataPools       |
|                                               | 23 SelectCombolnTable(Flight, GridFlight_Seat, FlightSeatLocation, ByRow("2"), FlightPrice.Seat Location [1] = Aisle )                                                                                  | 0s 577ms     |          |                      | FlightPrice       |
| 😜 Flight                                      | 24 SelectCombolnTable(Flight, GridFlight_Seat, FlightSeatChar, ByRow("2"), FlightPrice.Seat Char [1] = B)                                                                                               | Os 514ms     | ۵        |                      |                   |
|                                               | 25 🐞 VerifyControlText( FlightFinalPrice(-20000) equal FlightPrice.FlightFinalPrice [1] = 2500 )                                                                                                    | 12s 292ms    | ۵        | Flight pric $_{\pm}$ |                   |
|                                               | 26 Sight.Click(btn_enter)                                                                                                    | 6s 722ms     |          |                      |                   |
|                                               | 4                                                                                                    |              |          | •                    |                   |
|                                               | Application Header                                                                                                    |              |          |                      | -<br>             |
|                                               | Application Header                                                                                                    |              |          |                      |                   |
|                                               | Application Header                                                                                                    |              |          |                      |                   |
|                                               | Application Header                                                                                                    |              |          |                      |                   |
|                                               | ✓ Application Header Recents: Fight I I I I I I I I I I I I I I I I I I I                                                                                                    |              |          |                      |                   |
|                                               | Application Header                                                                                                    |              |          |                      |                   |
|                                               | Application Header                                                                                                    |              |          |                      |                   |
|                                               | Application Header      Recents: Fight     G                                                                                                    |              |          |                      |                   |
|                                               | Application Header      Recents: Flight      Id     O     Country Id     O     Country Vame     O     Country Name     O                                                                                |              |          |                      |                   |
|                                               | Application Header         Recents:       Fight         Id       0         Country Id       0         Country Id       0         Country Id       0         City Name       0         City Name       0 |              |          |                      |                   |
|                                               | Application Header      Recents: Flight     O     Ountry Id     O     Ountry Id     O     Ountry Id     O     O     Ountry Id     O     O                                                               |              |          |                      |                   |
|                                               | Application Header  Recents: Flight                                                                                                    |              |          |                      |                   |

Indicándonos cuál fue el valor esperado y cuál fue el valor real obtenido.

Si hacemos clic sobre el renglón del error, abajo se despliega la pantalla del navegador, con el valor calculado incorrectamente.

| ×.   | [Travel_Agency] - GXtest Designer - Testing Tool for Ge | neXus   | - v1.2.0   | ) - [guest on Local (   | [Xtest Designer]      | and in planting the             | Street Sector                                 |              |          |              |     |                    | 83         |
|------|---------------------------------------------------------|---------|------------|-------------------------|-----------------------|---------------------------------|-----------------------------------------------|--------------|----------|--------------|-----|--------------------|------------|
| :    | Project Test Cases Commands DataPools Knowleds          | ge Base | e Opt      | ions Help               |                       |                                 |                                               |              |          |              |     |                    |            |
| . (  | ッ-で ×島県を留きを見める V 9-で                                    | -16     | <b>B</b> . | a 🖬 📑 k a               | A                     |                                 |                                               |              |          |              |     |                    |            |
|      | ≣≡†⊕≓ <b>⊡</b> ⊕  €€                                    | ¥       | -          |                         |                       |                                 |                                               |              |          |              |     |                    |            |
| 0    | Start Page 2. FlightPrice S FlightPrice                 | Price I | Result     | s                       |                       |                                 |                                               |              |          | 4 ▷ ₩        | x   | noject             | <b>4</b> 🗆 |
| 0bje |                                                         |         | Result     | Name                    |                       |                                 |                                               | Elapsed Time | Response | Detail       | -   |                    |            |
| đ    | <u>v</u>                                                | 20      | $\bigcirc$ | PressKey( "{Tab}" )     |                       |                                 |                                               | 0s 374ms     |          |              |     | 🖃 👾 Test Cases     |            |
|      | E- ightPrice                                            | 21      | $\odot$    | PressKey( "{Tab}" )     |                       |                                 |                                               | 0s 374ms     |          |              |     | 🛼 FlightPrice      |            |
|      | 🕮 – 🕃 Data                                              | 22      | $\bigcirc$ | FillInputTable(Flight,  | GridFlight_Seat, Flig | htSeatld, ByRow(''2''), FlightF | hice.Seat Id [1] = 1 )                        | 0s 951ms     |          |              |     | E DataPools        |            |
|      | Go                                                      | 23      | $\bigcirc$ | SelectCombo In Table    | Flight, GridFlight_S  | eat, FlightSeatLocation, ByRo   | w("2"), FlightPrice.Seat Location [1] = Aisle | ) Os 577ms   |          |              |     | FlightPrice        |            |
|      |                                                         | 24      | $\odot$    | SelectCombo In Table    | Flight, GridFlight_S  | eat, FlightSeatChar, ByRow("    | 2"), FlightPrice.Seat Char [1] = B )          | 0s 514ms     | <u>@</u> |              |     |                    |            |
|      |                                                         | 25      | ×.         | VerifyControlText( Flig | htFinalPrice(-20000   | equal RightPrice.FlightFinalF   | rice [1] = 2500 )                             | 12s 292ms    |          | Flight price | Ξ   |                    |            |
|      |                                                         | 26      | $\bigcirc$ | Flight.Click(btn_ente   | ·)                    |                                 |                                               | 6s 722ms     |          |              |     |                    |            |
|      |                                                         | 4       |            |                         |                       |                                 |                                               |              |          | •            | *   |                    |            |
|      |                                                         |         | ·          |                         |                       |                                 |                                               |              |          |              |     |                    |            |
|      |                                                         | City    | Name       | 9                       | Rio de Janeiro        |                                 |                                               |              |          |              |     |                    |            |
|      |                                                         | Cou     | untry Id   |                         | 2 🗘                   |                                 |                                               |              |          |              |     |                    |            |
|      |                                                         | COL     | untry N    | ame                     | France                |                                 |                                               |              |          |              |     |                    |            |
|      |                                                         | City    | Id         |                         | <mark>1</mark> ଫି     |                                 |                                               |              |          |              |     |                    |            |
|      |                                                         | City    | Name       | 9                       | Paris                 |                                 |                                               |              |          |              | n I |                    |            |
|      |                                                         | Pric    | e :        |                         | 5000                  |                                 |                                               |              |          |              |     |                    |            |
|      |                                                         | Dis     | count F    | Percentage              | 50                    |                                 |                                               |              |          |              | =   |                    |            |
|      |                                                         | Fina    | al Price   | •                       | -20000                |                                 |                                               |              |          |              |     |                    |            |
|      |                                                         | Airli   | ne ld      | _                       | 1 T                   |                                 |                                               |              |          |              |     |                    |            |
|      |                                                         | Airli   | ne Nai     | me                      | TAM                   |                                 |                                               |              |          |              | -   |                    |            |
|      |                                                         | Airli   | ne Dis     | count Percentage        | 30                    |                                 |                                               |              |          |              |     |                    |            |
|      |                                                         | Cap     | bacity     |                         | 1                     |                                 |                                               |              |          |              |     |                    |            |
|      |                                                         | 569     | n orly     |                         | 2                     |                                 |                                               |              |          |              |     |                    |            |
|      |                                                         |         | 500        | . <del>6</del>          |                       |                                 |                                               |              |          |              |     |                    |            |
|      | GeneXus X Ev 2 U2 (net) - Build 63139                   |         | 369        | it.                     |                       |                                 |                                               |              |          |              | Ŧ   | >46 Issues Project |            |
|      | Commands Panel     Share & Zoom                         |         |            |                         |                       |                                 |                                               |              |          |              |     |                    |            |
|      |                                                         |         |            |                         |                       |                                 |                                               |              |          |              |     |                    |            |

Vemos que al ejecutar este tipo de **test de regresión**, GXtest nos ayuda a verificar que ante cada cambio que hagamos al sistema, las cosas que ya estaban funcionando bien, sigan funcionando correctamente.

Este test nos dio una pista acerca del cálculo del precio del vuelo, así que vayamos a la transacción Flight para revisar nuestro código y arreglar el error.

Page

| 🚾 TravelAgency - GeneXus X                                                                                                    | -             |                                   | The Address of the Address of the Ad | t is given as       | and the state of the state of t |          |                                     |                               | x          |
|----------------------------------------------------------------------------------------------------|---------------|-----------------------------------|----------------------------------------------------------------------------------------------------|---------------------|----------------------------------------------------------------------------------------------------|----------|-------------------------------------|-------------------------------|------------|
| File Edit View Layout Insert B                                                                                                    | uild Knowled  | dge Manager Window Tools Extensio | ns Help                                                                                                    |                     |                                                                                                    |          |                                     |                               |            |
|                                                                                                    | 2 📑 🕮 🗄       | 🗄 🚵 🕨 Release 🛛 🛫 🖕               |                                                                                                    |                     |                                                                                                    |          |                                     |                               |            |
| Knowledge Base Navigator                                                                                                    | # <b>X</b>    | & Diagram7 X U Customer           |                                                                                                    | Attraction X        | SNavination View X                                                                                                    |          | Properties                          |                               | 4 ×        |
| Folder View                                                                                                    |               | Name                              | Type                                                                                                    | Description Formula |                                                                                                    | Nullable | Filter                              |                               |            |
| ¥ Quick Access                                                                                                    |               | - I Flight                        | Flight                                                                                                    | Flight              |                                                                                                    |          | - Attribute: FlightF                | inalPrice                     | ~          |
| Del Tanuel Association                                                                                                    |               | - 9 FlightId                      | Id                                                                                                    | Flight Id           |                                                                                                    | No       | Name                                | FlightFinalPrice              |            |
| Main Programs                                                                                                    |               | S, FlightDepartureCountryId       | Id                                                                                                    | Flight Departure    |                                                                                                    | No       | Description                         | Flight Final Price            | -          |
| Main Programs                                                                                                    |               |                                   | Name                                                                                                    | Flight Departure    |                                                                                                    |          | Title                               | Flight Final Price            | -          |
| Documentation                                                                                                    |               |                                   | Id                                                                                                    | Flight Departure    |                                                                                                    | No       | Column title                        | Flight Final Price            |            |
| Files                                                                                                    |               | S. FlightDepartureCityName        | Name                                                                                                    | Flight Departure    |                                                                                                    |          | ContextualTitle                     | e Final Price                 |            |
| 📕 Domains                                                                                                    |               | - S. EliphtArrivalCountryId       | Id                                                                                                    | Flight Arrival Cou. |                                                                                                    | No       | Formula                             | FlightPrice*(1-AirlineDiscour | 1          |
| 🖲 🖽 Tables                                                                                                    |               | S, FlightårrivalCountryName       | Name                                                                                                    | Flight Arrival Cou  |                                                                                                    |          | Class                               | Attribute                     |            |
| 🐵 🤤 Customization                                                                                                    |               | - S- EliphtArrivalCityId          | Id                                                                                                    | Flight Arrival City |                                                                                                    | No       | <ul> <li>Type Definition</li> </ul> |                               |            |
|                                                                                                    |               | S. ElightArrivalCitAlama          | Name                                                                                                    | Elight Arrival City |                                                                                                    | 110      | Supertype                           |                               |            |
|                                                                                                    |               | ElightDrice                       | Rice                                                                                                    | Flight Drice        |                                                                                                    | No       | Based on                            | Price                         | _          |
|                                                                                                    |               | e righende                        | Frice                                                                                                    | rightende           |                                                                                                    | NU       | Cate Ting                           | Numeric                       | _          |
|                                                                                                    | Formula Edite | or                                |                                                                                                    |                     |                                                                                                    |          |                                     | 10                            | +          |
| Folder View Category View Category View Cat |               |                                   |                                                                                                    |                     |                                                                                                    |          |                                     |                               |            |
|                                                                                                    |               |                                   |                                                                                                    |                     |                                                                                                    |          |                                     |                               |            |
| 🖀 Knowledge Base Navi 🔯 Docu                                                                                                    |               |                                   |                                                                                                    |                     |                                                                                                    |          |                                     | olbox 🛛 🖧 Indexer Monitor     |            |
| ■ Output                                                                                                    |               |                                   |                                                                                                    |                     |                                                                                                    |          |                                     |                               | <b># X</b> |
| Show: Build                                                                                                    |               |                                   |                                                                                                    |                     |                                                                                                    | Ok       | Cancel                              | + Auto                        | oscroll    |
| Workflow Runtime Messages Update Sud                                                                                                    | Less          |                                   |                                                                                                    |                     |                                                                                                    |          |                                     |                               | -          |
| ====== Execution started =======                                                                                                    |               |                                   |                                                                                                    |                     |                                                                                                    |          |                                     |                               |            |
| Execution Success<br>Run Developer Menu Success                                                                                                    |               |                                   |                                                                                                    |                     |                                                                                                    |          |                                     |                               | *          |
| 🖪 Output 🛛 🗔 Breakpoints 🛅 The                                                                                                    | emes Preview  |                                   |                                                                                                    |                     |                                                                                                    |          |                                     |                               |            |
| C:\KBTravelAgency\TravelAgency                                                                                                    |               |                                   |                                                                                                    |                     |                                                                                                    |          | Ln 2 Col 45                         | Ch 45 6/ 2/ 0/ 6 5/ 5 INS     | S          |

Editemos la fórmula del atributo FlightFinalPrice, pongamos nuevamente el valor del divisor en 100 y presionemos F5.

Y ahora ejecutemos nuevamente el test FlightPrice desde GXtest.

| F                                                                                                    | Project Test Cases Commands DataPools Knowledge Base         | Options Help                                                                                                    |                     |
|----------------------------------------------------------------------------------------------------|--------------------------------------------------------------|----------------------------------------------------------------------------------------------------|---------------------|
| 0                                                                                                    | ) 🗸 🕲 🖉 🖓 👘 🖏 🗙 🗐 🕲 🕲 🐨                                      |                                                                                                    |                     |
| #                                                                                                    | ∎†Ω≓  <mark>=</mark> @  · · @ <b>@</b>   •                   |                                                                                                    |                     |
| )                                                                                                    | 🏠 Start Page 🔱 FlightPrice 📓 FlightPrice 🎽 FlightPrice Resul | ls 📀 FlightPrice Results                                                                                                    | d 👂 🐱 🗙 🕴 Project 🗧 |
| A CONTRACTOR OF A CONTRACTOR OF A CONTRACTOR OF A CONTRACTOR OF A CONTRACTOR OF A CONTRACTOR OF A CONTRACTOR OF | RightPrice Name                                              | Date         Bapsed Time         Res.it           e         11/28/2012 12:46:58 PM, 30s 46 Ims         Image: Comparison of the second second | Bright Text Cases   |
|                                                                                                    |                                                              |                                                                                                    | Right Price         |
|                                                                                                    |                                                              |                                                                                                    |                     |
|                                                                                                    |                                                              |                                                                                                    |                     |
|                                                                                                    |                                                              |                                                                                                    |                     |
|                                                                                                    |                                                              |                                                                                                    |                     |
|                                                                                                    | GeneXus X Ev 2 U2 (net) - Build 63139                        |                                                                                                    | ≫∰Issues SProject   |

Vemos que ahora hay una nueva solapa FlightPrice Results con el resultado del nuevo test y que el resultado es el correcto.

Si abrimos el caso FlightPrice vara ver su detalle y seleccionamos la línea donde se verifica el precio del vuelo, vemos en la pantalla del navegador que el valor se calculó correctamente y ahora indica 2500.

Page 1 (

| [Travel_Agency] - GXtest Designer - Testing Tool for Ge | neXus ·      | - v1.2.              | ) - [guest on Local (    | iXtest Designer]                                                                                 |              |          |          |                     | ×   |
|---------------------------------------------------------|--------------|----------------------|--------------------------|--------------------------------------------------------------------------------------------------|--------------|----------|----------|---------------------|-----|
| Project Test Cases Commands DataPools Knowledg          | e Base       | Opt                  | tions Help               |                                                                                                  |              |          |          |                     |     |
| ③ ♥ ③ @ 目 数 章 法 軸 臨 × 9 - で                             | -10          |                      | a a 📑 k a                | A                                                                                                |              |          |          |                     |     |
| = † [] ≒ <mark> </mark> = • • •   @ @   •               | *            | Ŧ                    |                          |                                                                                                  |              |          |          |                     |     |
| 🕘 🏠 Start Page 🐉 FlightPrice 🌋 FlightPrice 🐞 FlightP    | rice Re:     | sults                | 📀 FlightPrice Resu       | llts                                                                                             |              |          | ↓ ↓ ↓ ×  | Project             | 4 O |
| ş 🔄 🔿 🔊                                                 | F            | Result               | Name                     |                                                                                                  | Elapsed Time | Response | Detail 🔺 | B - ♣ Travel_Agency |     |
|                                                         | 20           | $\bigcirc$           | PressKey( "{Tab}" )      |                                                                                                  | 0s 337ms     |          |          | E 🖓 Test Cases      |     |
| E- 🐉 FlightPrice                                        | 21           | $\bigcirc$           | PressKey( "{Tab}" )      |                                                                                                  | 0s 337ms     |          |          |                     |     |
| 🕮 😼 Data                                                | 22           | $\bigcirc$           | FillInputTable(Flight,   | GridFlight_Seat, FlightSeatId, ByRow("2"), FlightPrice.Seat Id [1] = 1)                          | 0s 970ms     |          |          | DataPools           |     |
| Go                                                      | 23           | $\bigcirc$           | SelectCombo In Table     | Flight, GridFlight_Seat, FlightSeatLocation, ByRow("2"), FlightPrice.Seat Location [1] = Aisle ) | 0s 523ms     |          |          | FlightPrice         |     |
| 😔 Flight                                                | 24           | $\bigcirc$           | SelectCombo In Table     | Flight, GridFlight_Seat, FlightSeatChar, ByRow("2"), FlightPrice.Seat Char [1] = B )             | 0s 494ms     |          |          |                     |     |
|                                                         | 25           | $\odot$              | VerifyControlText(Flig   | htFinalPrice(2500) equal FlightPrice.FlightFinalPrice [1] = 2500)                                | 2s 50ms      |          |          |                     |     |
|                                                         | 26           | $\bigcirc$           | Flight.Click(btn_enter   | )                                                                                                | 6s 177ms     |          |          |                     |     |
|                                                         |              |                      |                          |                                                                                                  |              |          | •        |                     |     |
|                                                         | Id           |                      |                          | 0                                                                                                |              |          |          |                     |     |
|                                                         | Cou          | untro I d            |                          |                                                                                                  |              |          | <u>^</u> |                     |     |
|                                                         | Country Name |                      |                          |                                                                                                  |              |          |          |                     |     |
|                                                         |              |                      |                          |                                                                                                  |              |          |          |                     |     |
|                                                         | City Id      |                      |                          |                                                                                                  |              |          |          | 1                   |     |
|                                                         | Cou          | intro Id             | #<br>                    |                                                                                                  |              |          |          |                     |     |
|                                                         | Country Name |                      |                          | 2 U                                                                                              |              |          | E        |                     |     |
|                                                         |              |                      | anne                     |                                                                                                  |              |          |          |                     |     |
|                                                         | City Name    |                      |                          | Paria                                                                                            |              |          |          |                     |     |
|                                                         | Pric         | Produine<br>Produine | 2                        | F015                                                                                             |              |          |          |                     |     |
|                                                         | Dice         | counti               | Porcontago               | 5000                                                                                             |              |          |          |                     |     |
|                                                         | 0151         | countri              | ercentage                | 50                                                                                               |              |          |          |                     |     |
|                                                         | Fina         | a Prici              | 9                        | 2500                                                                                             |              |          |          |                     |     |
|                                                         | Alti         | ne lu                |                          |                                                                                                  |              |          |          |                     |     |
|                                                         | Airli        | ne Na<br>no Die      | rrie<br>count Percentage | 20                                                                                               |              |          |          |                     |     |
| GeneXus X Ev 2 U2 (net) - Build 63139                   | Cap          | acity                | countrer centage         | 1                                                                                                |              |          | -        | Missues Project     |     |
| 💿 Commands Panel 🛛 🐉 Pan & Zoom                         | - 30         |                      |                          |                                                                                                  |              |          |          |                     |     |

## En particular, si abrimos el conjunto de datos que usamos para la prueba, haciendo doble clic FlightPrices...

| ₫St      | Carl Start Page Start Page Start |                    |                        |                      |                     |             |                     |           |         |               |           |  |  |
|----------|----------------------------------------------------------------------------------------------------|--------------------|------------------------|----------------------|---------------------|-------------|---------------------|-----------|---------|---------------|-----------|--|--|
| Export   | to CSV                                                                                                    | t CSV 🛋            |                        |                      |                     |             |                     |           |         |               |           |  |  |
| Scope    | :                                                                                                    |                    |                        |                      |                     |             |                     |           |         |               |           |  |  |
| <b>V</b> | Global Scope                                                                                                    |                    |                        |                      |                     |             |                     |           |         |               |           |  |  |
|          | FlightId                                                                                                    | FlightDepartureCou | Flight Departure Cityl | FlightArrivalCountry | FlightArrivalCityId | FlightPrice | FlightDiscountPerce | AirlineId | Seat Id | Seat Location | Seat Char |  |  |
| •        | 0                                                                                                    | 1                  | 1                      | 2                    | 1                   | 5000        | 50                  | 1         | 1       | Aisle         | В         |  |  |
| *        |                                                                                                    |                    |                        |                      |                     |             |                     |           |         |               |           |  |  |

## Podríamos muy fácilmente agregar nuevos valores a la prueba

| JOCI     | Test Cases Con       | nmands DataPools      | Knowledge Base        | Options Help        |            |                     |          |         |               |           |                    |          |             |
|----------|----------------------|-----------------------|-----------------------|---------------------|------------|---------------------|----------|---------|---------------|-----------|--------------------|----------|-------------|
| Y        | 0 / 0 0 0            | 🧃 🐰 🐚 🛍 🗙             | 17 - 12 -   J         |                     | } ⊕ A ,    |                     |          |         |               |           |                    |          |             |
| 1.0.0    | †⊖≓  <b>⊡</b> €      | R R                   | . 🤤 🔹                 | -                   |            |                     |          |         |               |           |                    |          |             |
| <u>م</u> | Start Page 🛛 😤 Fligh | ntPrice               |                       |                     |            |                     |          |         |               |           | 4 ▷ ▾ ≍            | Project  |             |
| xpo      | rt to CSV            | ort CSV 🖳             |                       |                     |            |                     |          |         |               |           |                    | ⊟ 🖧 Trav | el_Agency   |
| cop      | be:                  |                       |                       |                     |            |                     |          |         |               |           |                    | ⊟⇒461    | est Cases   |
| V        | Global Scope         |                       |                       |                     |            |                     |          |         |               |           |                    |          | ataPools    |
|          | FlightDepartureCou   | Flight Departure City | Flight ArrivalCountry | Flight AnivalCityId | BightPrice | FlightDiscountPercy | Aidineld | Seat Id | Seat Location | Seat Char | Flight Final Price |          | FlightPrice |
|          | I                    | 1                     | 2                     | 1                   | 5000       | 50                  | 1        | 1       | Aisle         | B         | 2500               |          |             |
|          | 1                    | 1                     | 2                     | 1                   | 5000       | 40                  | 1        | 1       | Aisle         | в         | 3000               |          |             |
|          |                      |                       |                       |                     |            |                     |          |         |               |           |                    |          |             |
|          |                      |                       |                       |                     |            |                     |          |         |               |           |                    |          |             |
|          |                      |                       |                       |                     |            |                     |          |         |               |           |                    |          |             |

Hacemos clic y agregamos los mismos valores y vamos a un poner un descuento de un 40....y que el precio tiene que ser ahora 3000.

Page.

De este modo podemos armar nuestros test tan completos como queramos.

GXtest en un gran aliado que nos ayuda a hacer que nuestra aplicación sea confiable, reduciendo los tiempos de prueba, gracias a su facilidad para generar y ejecutar pruebas automáticas. Además nos asegura que si cambiamos la versión de GeneXus o cambiamos la plataforma, nuestra aplicación seguirá funcionando como esperamos.

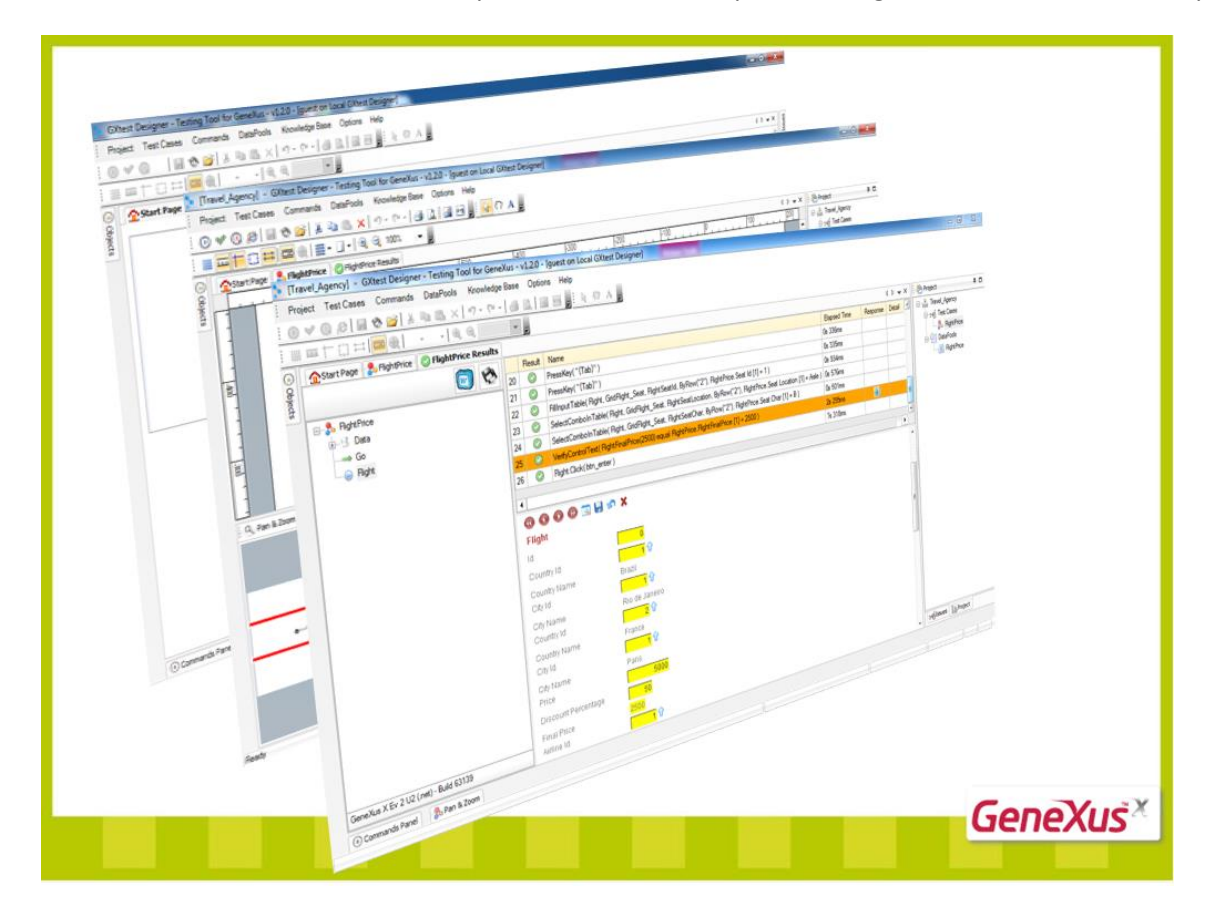

Si quiere saber más, vaya a la url que se muestra en pantalla.

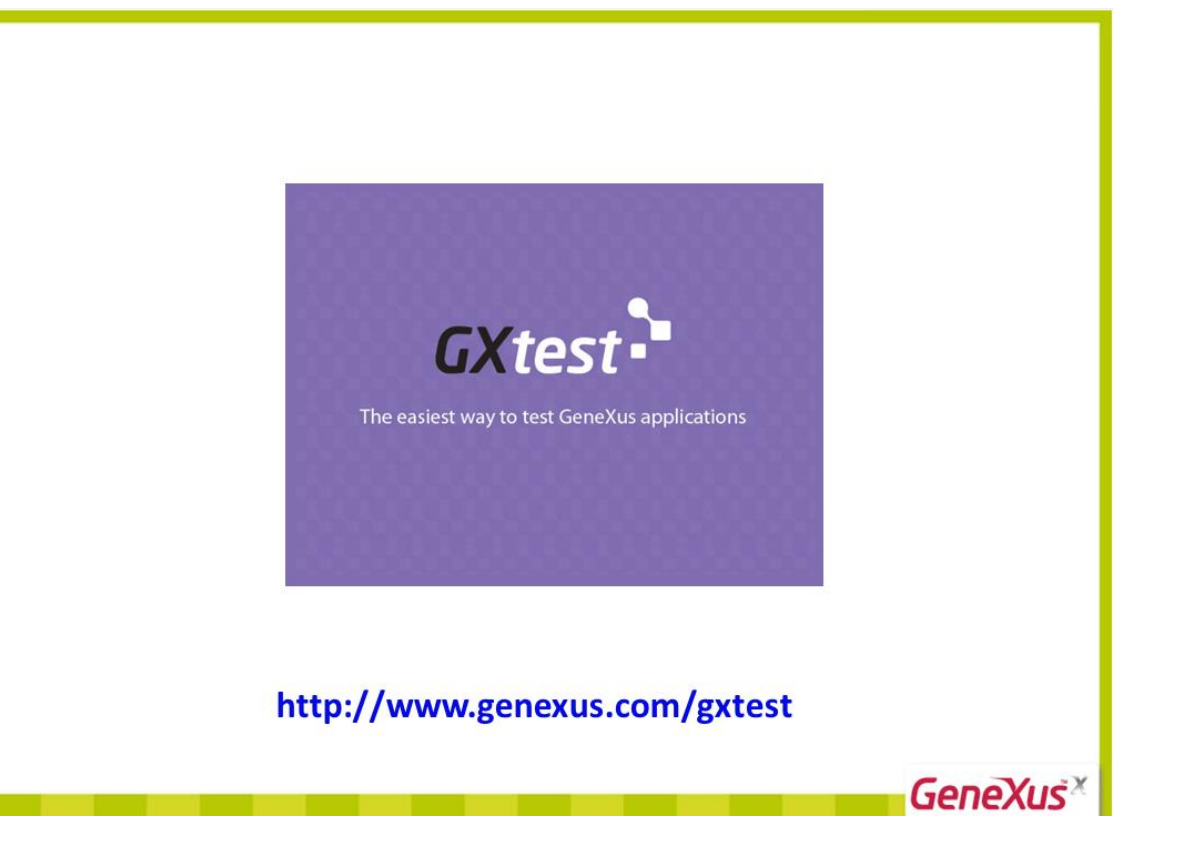

 $_{\rm Page}19$